## Passo a Passo para Agendamento de Consultoria

- • • • •
- •••••••
- • • •
- • • •
- • • •

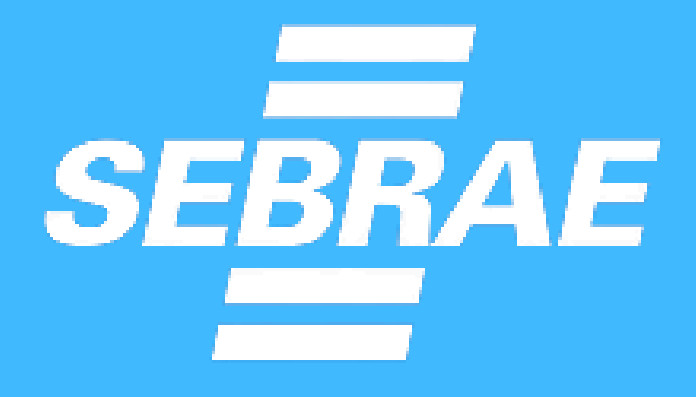

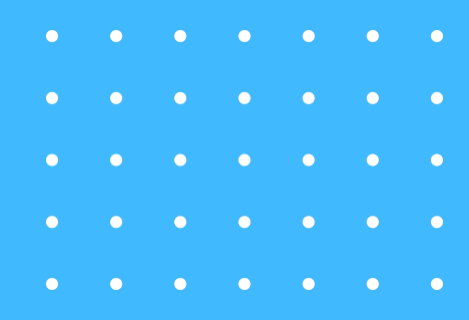

## 1.Acesse o link: https://sebrae.com.br/sites/PortalSebrae/atendimentoonline

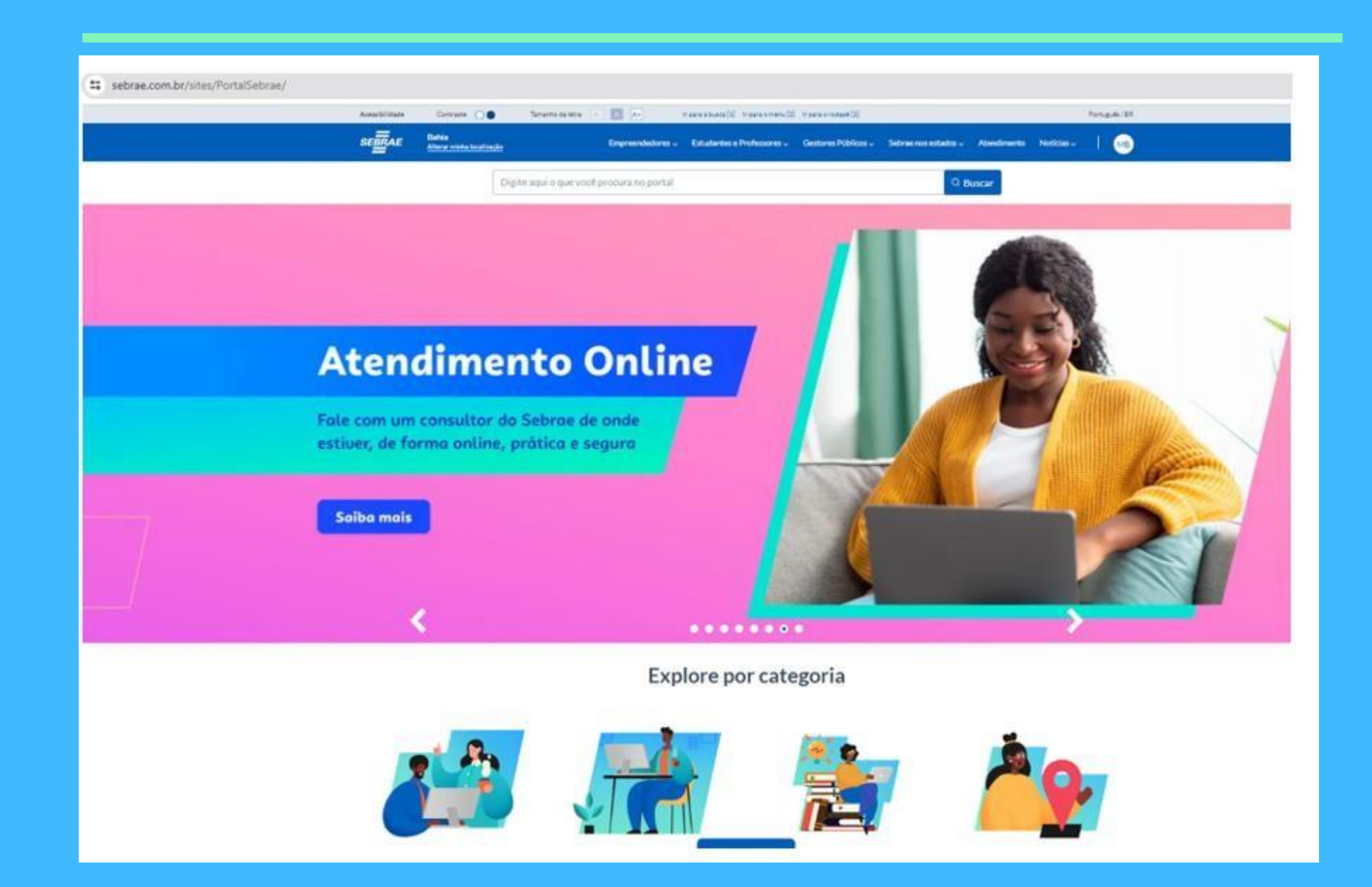

- • • •
- • • •
- . . . . . .
- • • •

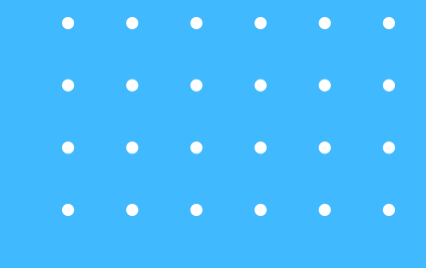

## **2. Clique em "Empreendedores"**

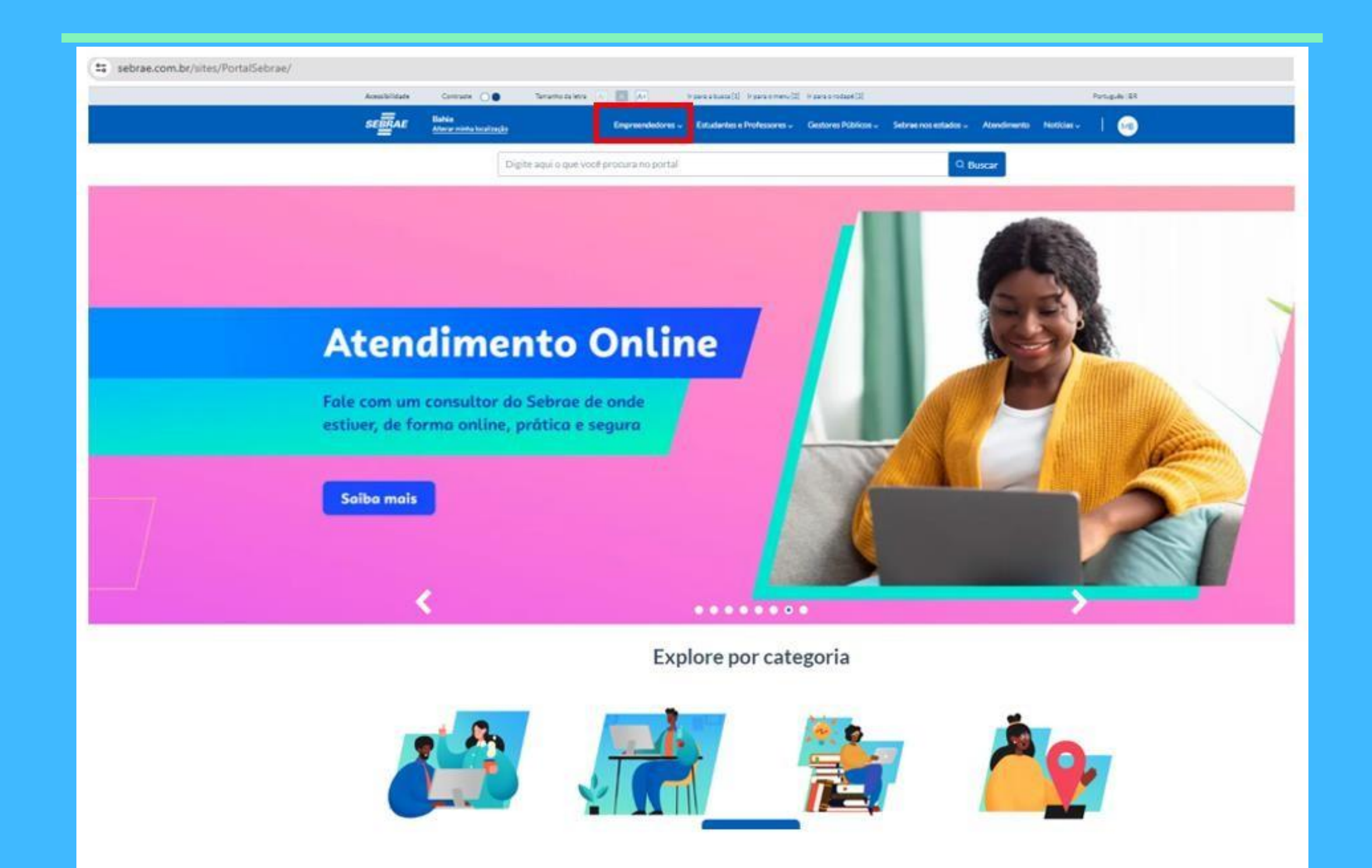

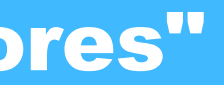

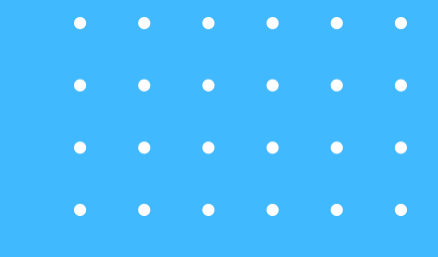

## **3. Clique em "Produtos e Serviços"**

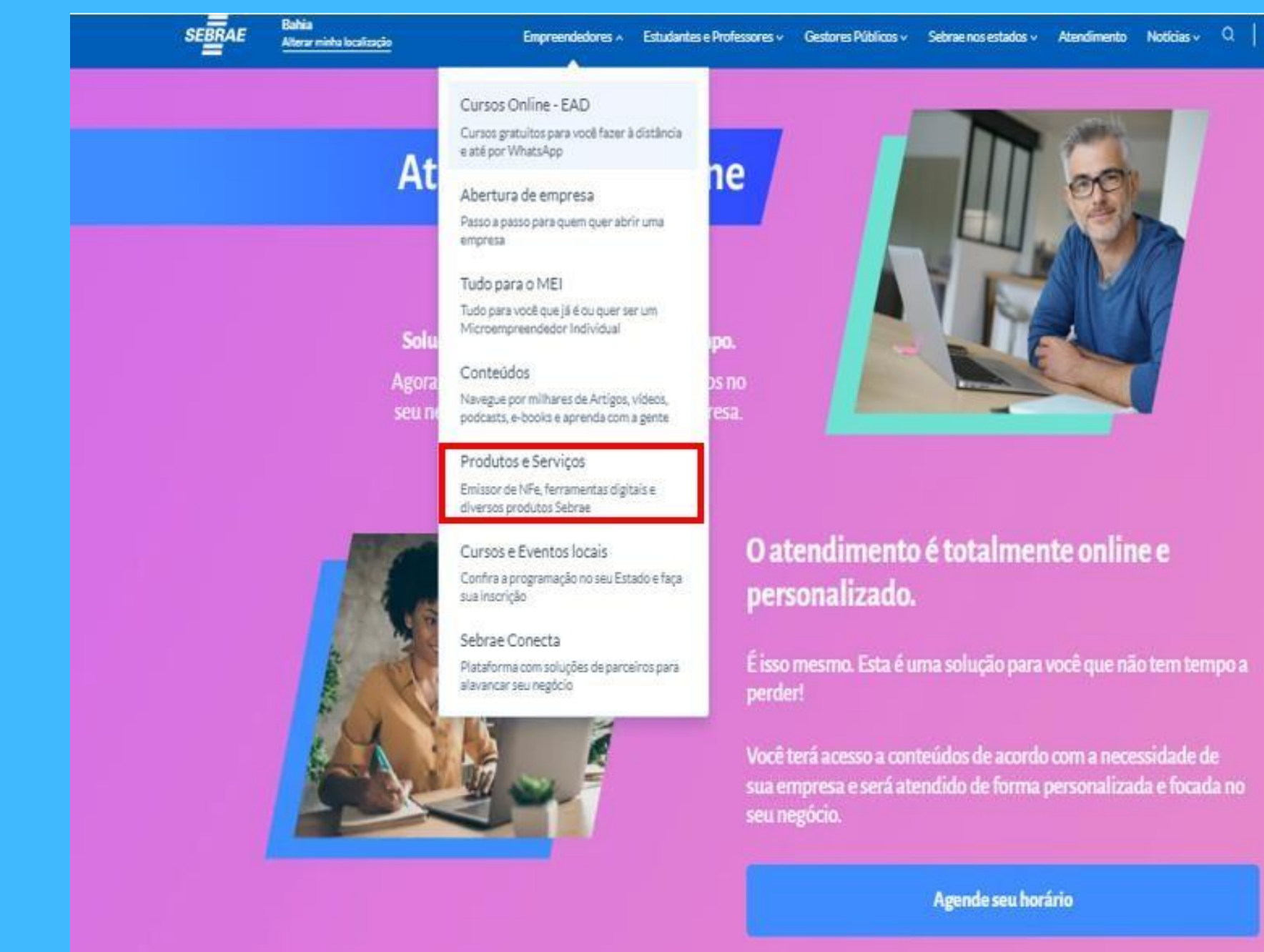

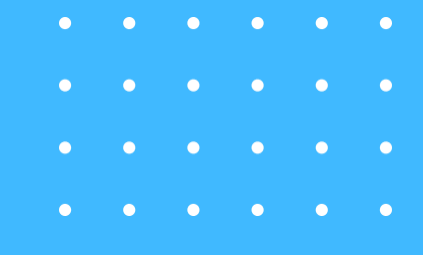

## MB

## 4. Clique em "Agende aqui"

## Emissor de NF-e gratuito

Emissor de NF-e gratuito Emita notas fiscais de vendas com mais agilidade, rapidez e sem gastar nada

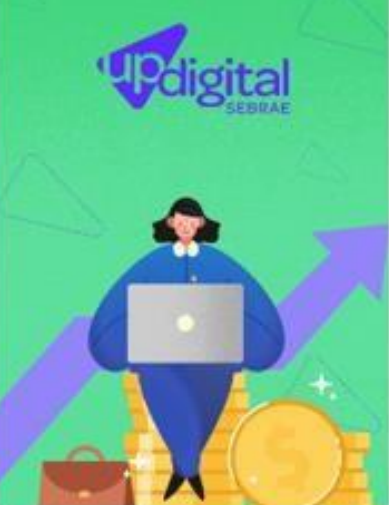

Up Digital Decole na internet! Melhore sua presença digital e amplie suas vendas

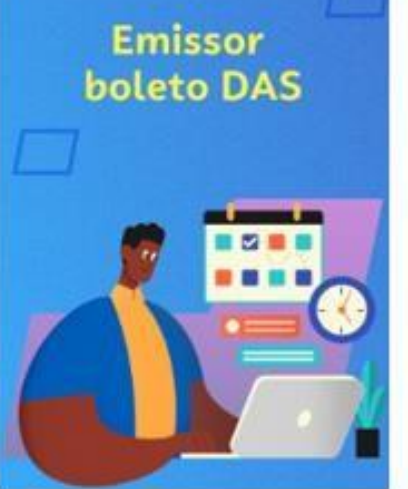

Emissor de boleto DAS Mantenha seu negócio em dia! Emita seu boleto DAS com o Sebrae

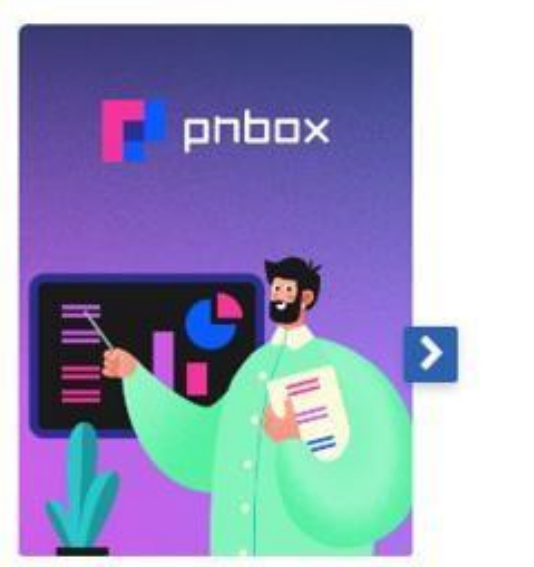

PNBOX

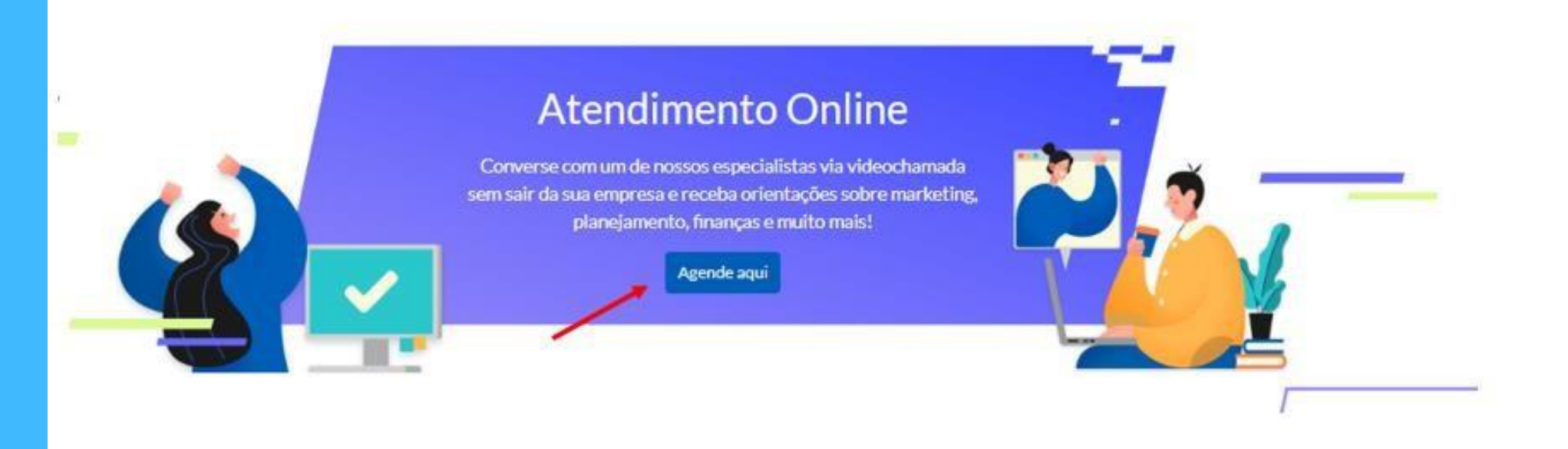

. 0

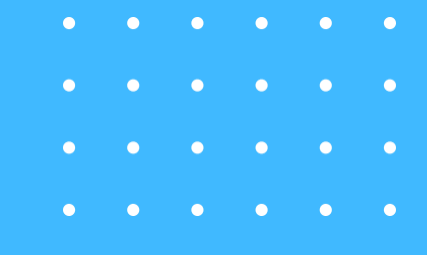

Plano de Negócios digital. Nunca foi tão fácil planejar o sucesso do seu negócio

## **5. Acesse o AMEI com o seu CPF e senha do Portal Sebrae.**

| <b>SEBRAE</b><br>Para acessar as soluções do Sebrae e parceiros, insira seu CPF ou E-ma<br>cadastrados ou crie uma conta. <b>É rapidinho!</b> |
|----------------------------------------------------------------------------------------------------|
| CPF                                                                                                    |
| Senha 💿                                                                                                    |
| Lembre-se de mim <u>Esqueceu sua senha?</u> Entrar                                                                                            |
| Se preferir, entre com outras contas:                                                                                                    |
| Ainda não tem uma conta Sebrae?<br>Cadastre-se                                                                                                |
|                                                                                                    |

- • • •
- • • •
- . . . . . .
- • • •

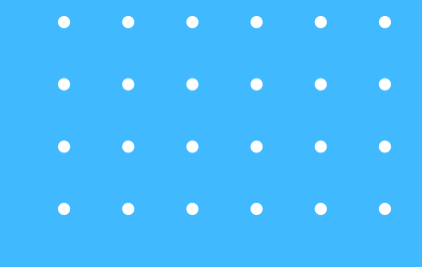

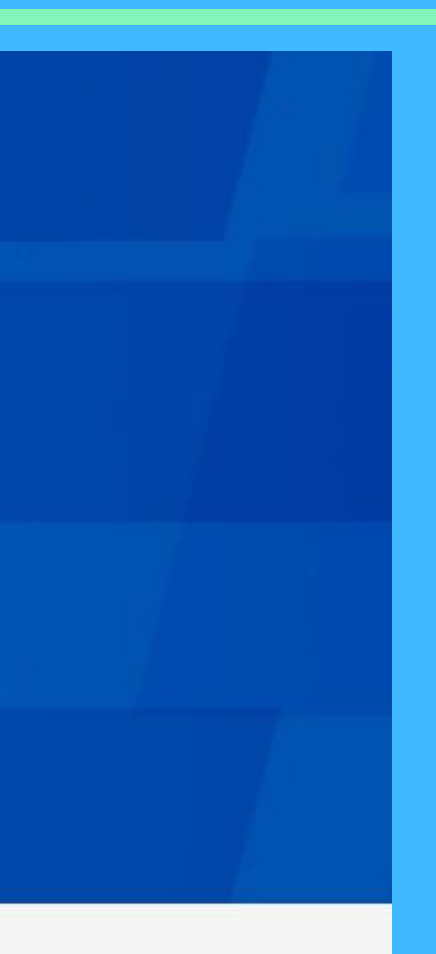

## 6. Clique no assunto do agendamento de seu interesse.

| SEBRAE                          |
|---------------------------------|
| Assunto<br>Selecione um assunto |
| 01. Finanças                    |
| 02. Organização                 |
| 03. Mercado e Vendas            |
| 04. Planejamento                |
| 05. Pessoas                     |
| 06. Leis                        |
| 07. Empreendedorismo            |
| 08. Emissor                     |

- • • •
- •••••
- • • •

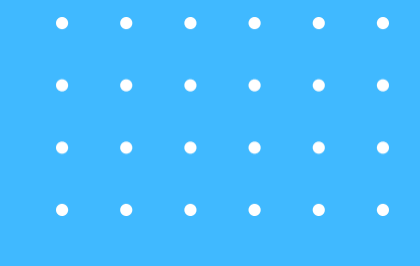

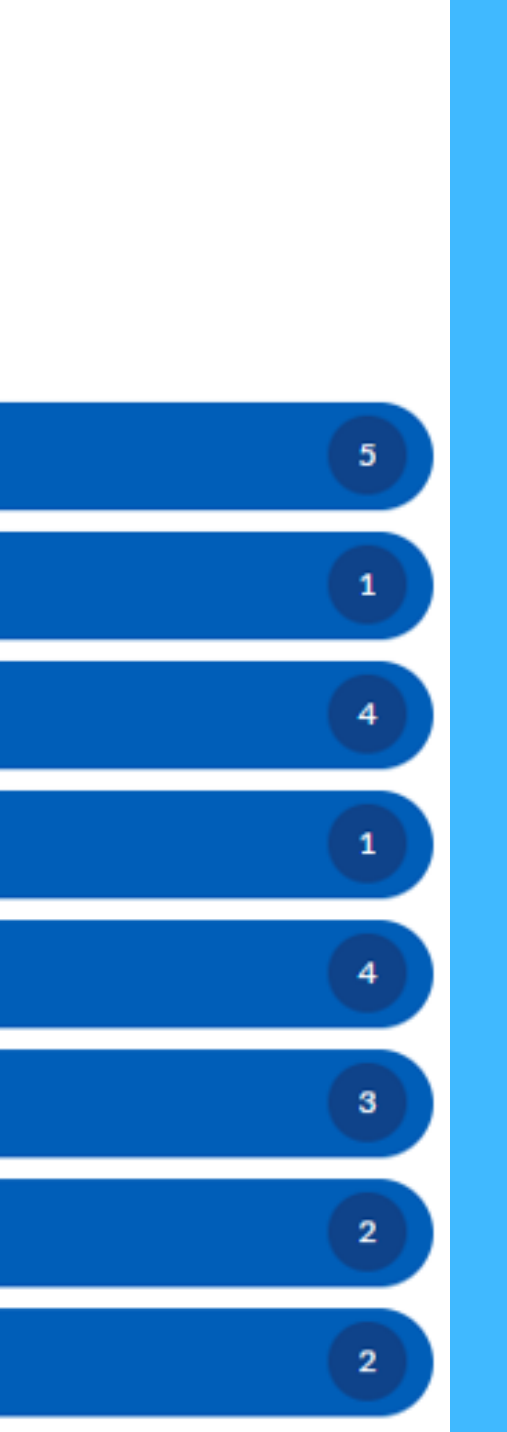

7. Escolha a data e em seguida o horário do agendamento e clique em Próximo. (Lembrando que você só conseguirá entrar no horário marcado, o link não ficará disponível antes)

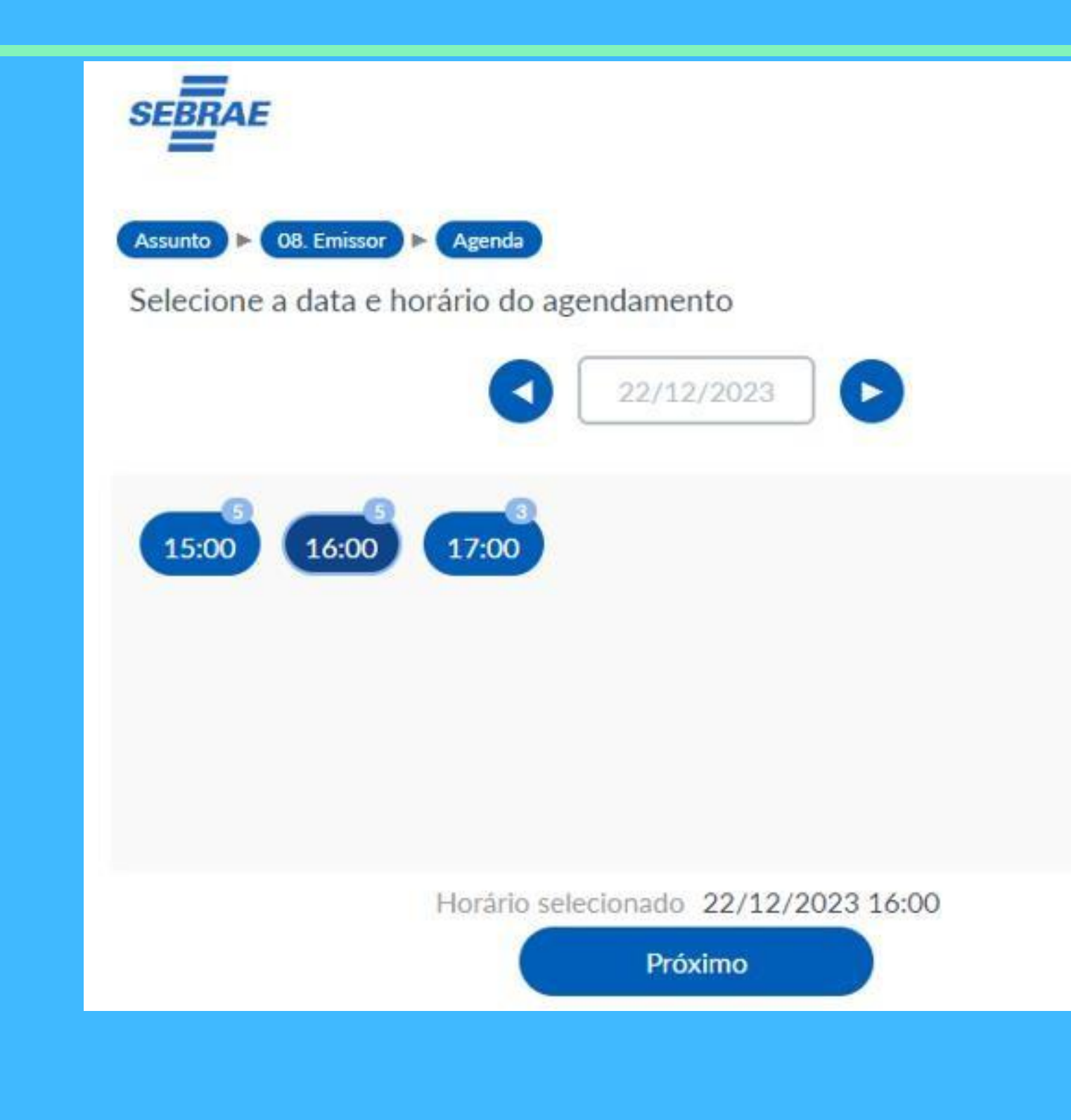

## 9. Confira os dados e clique em confirmar.

| SEBRAE          |                  |            |  |
|-----------------|------------------|------------|--|
| Assunto 🕨 08. E | Emissor 🕨 Agenda | Formulário |  |
| Nome            |                  |            |  |
| XXXXX XXXX      | X                |            |  |
| CPF             |                  |            |  |
| 1111111111      | 1                |            |  |
| Telefone        |                  |            |  |
| (71) 22222      | -2222            |            |  |
| Email           |                  |            |  |
| xxxxxx@gr       | nail.com.br      |            |  |
| Estado          |                  |            |  |
| Bahia           |                  |            |  |
| Bahia           |                  |            |  |
|                 |                  | Continuar  |  |

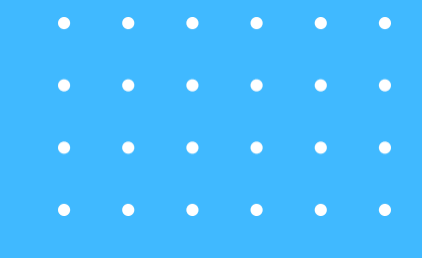

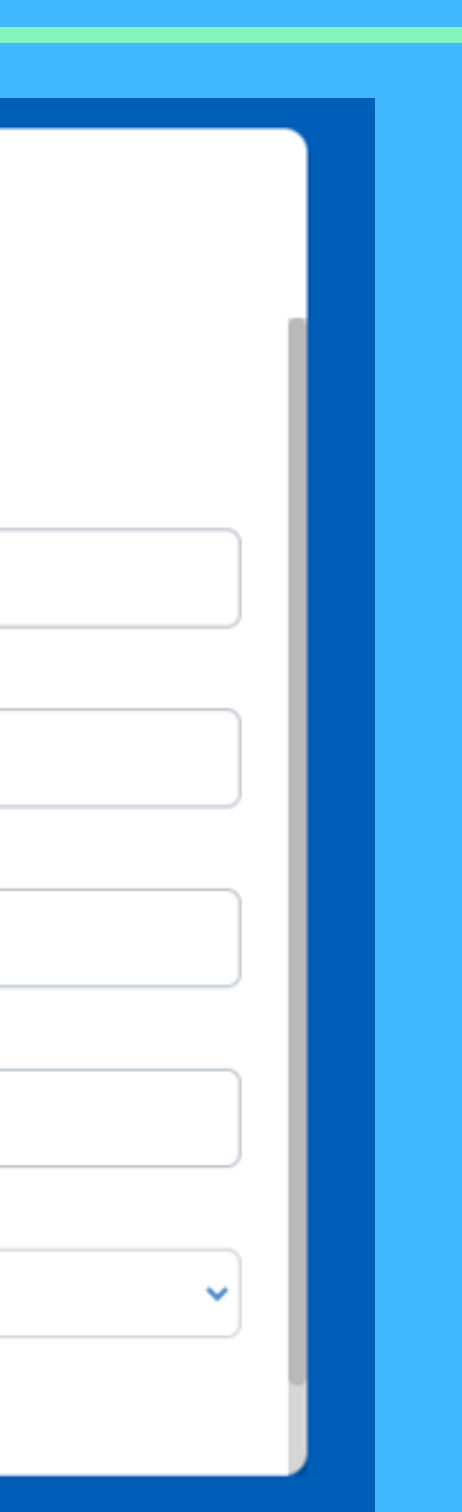

## **10. Agendamento confirmado com sucesso. Clique no link para** copiar o local da sala virtual

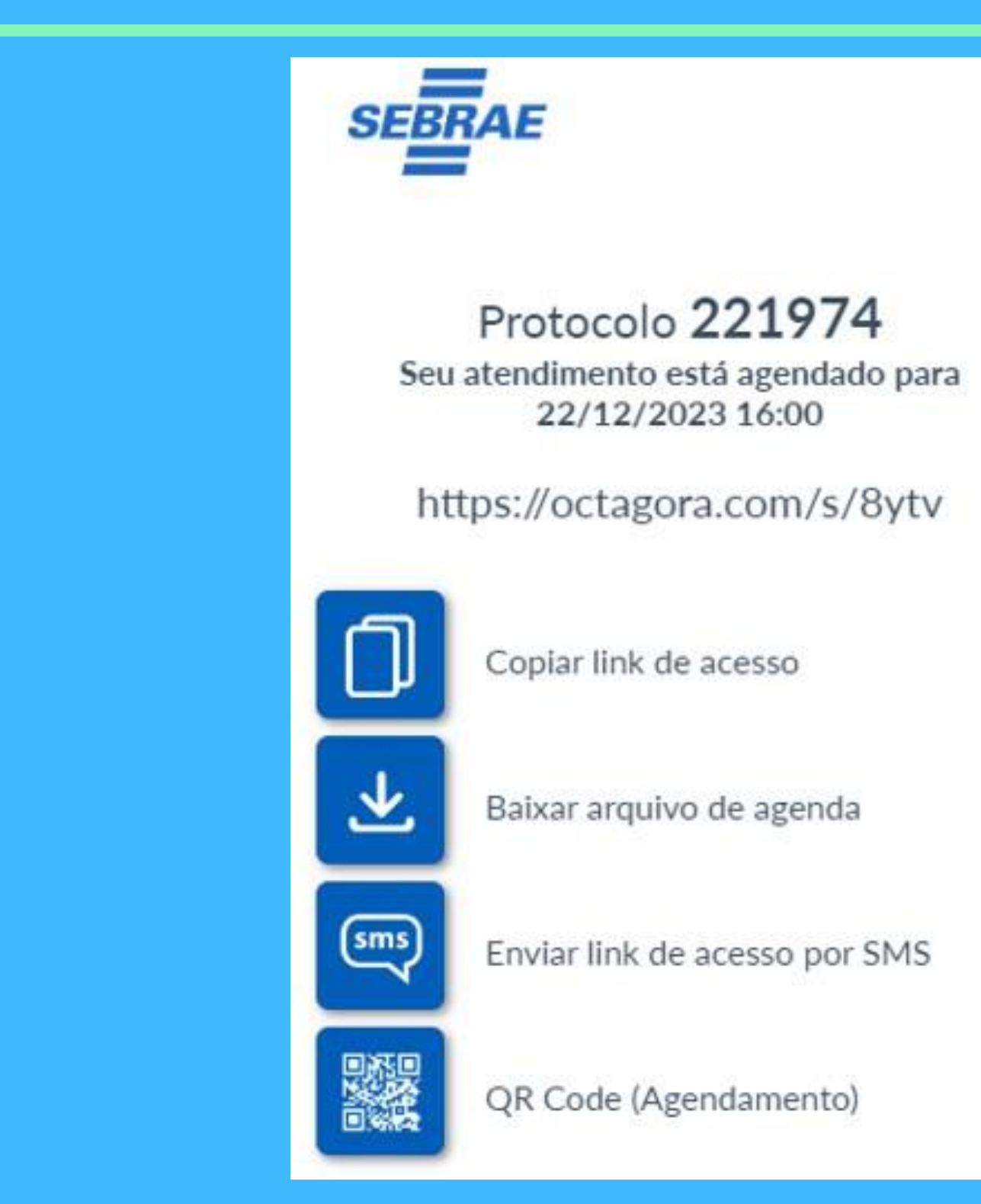

- •
- . . . . . .

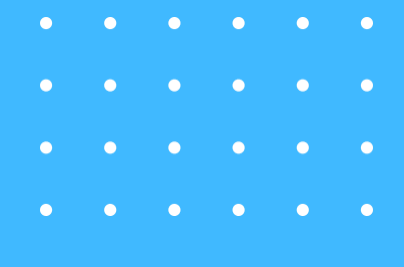

### 11. A confirmação do agendamento será encaminhada para o e-mail, e lá você poderá reagendar ou cancelar, clicando em "clique aqui"

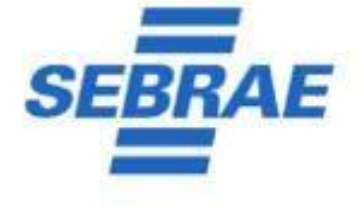

### Olá, xxxxxxx !

Seu agendamento foi realizado com sucesso! No dia 22/12/2023 às 16:00, acesse o link abaixo para ser atendido.

### Acessar chamada

Precisa reagendar ou cancelar ? Clique aqui

- • • •
- • • •
- . . . . . .

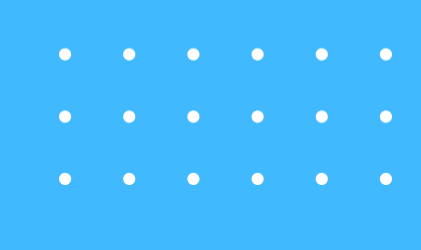

# 12. Caso queira cancelar, você escolherá a opção "Deseja realmente cancelar o agendamento" e apresentará a opção "cancelar agendamento", clique em "sim".

| SEBRAE                                                                     | SEBRAE                                                                                 |
|----------------------------------------------------------------------------|----------------------------------------------------------------------------------------|
| Protocolo 221974<br>Seu atendimento está agendado para<br>22/12/2023 16:00 | Protocolo 221974<br>Seu atendimento está agenda<br>22/12/2023 16:00<br>Cancelar agenda |
| Deseja alterar a data ou hora do agendamento?                              | agenda<br>Deseja realmente o                                                           |
| Deseja realmente cancelar o                                                | agendamento?                                                                           |
| agendamento?                                                               |                                                                                        |

- ••••••
- • • •
- • • •

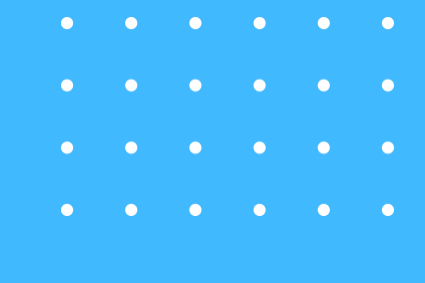

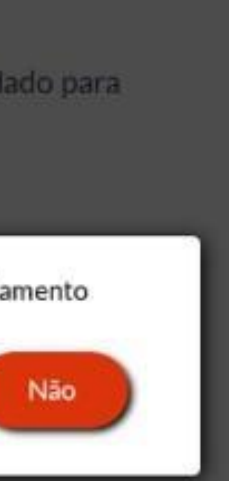

cancelar o

## O agendamento será cancelado.

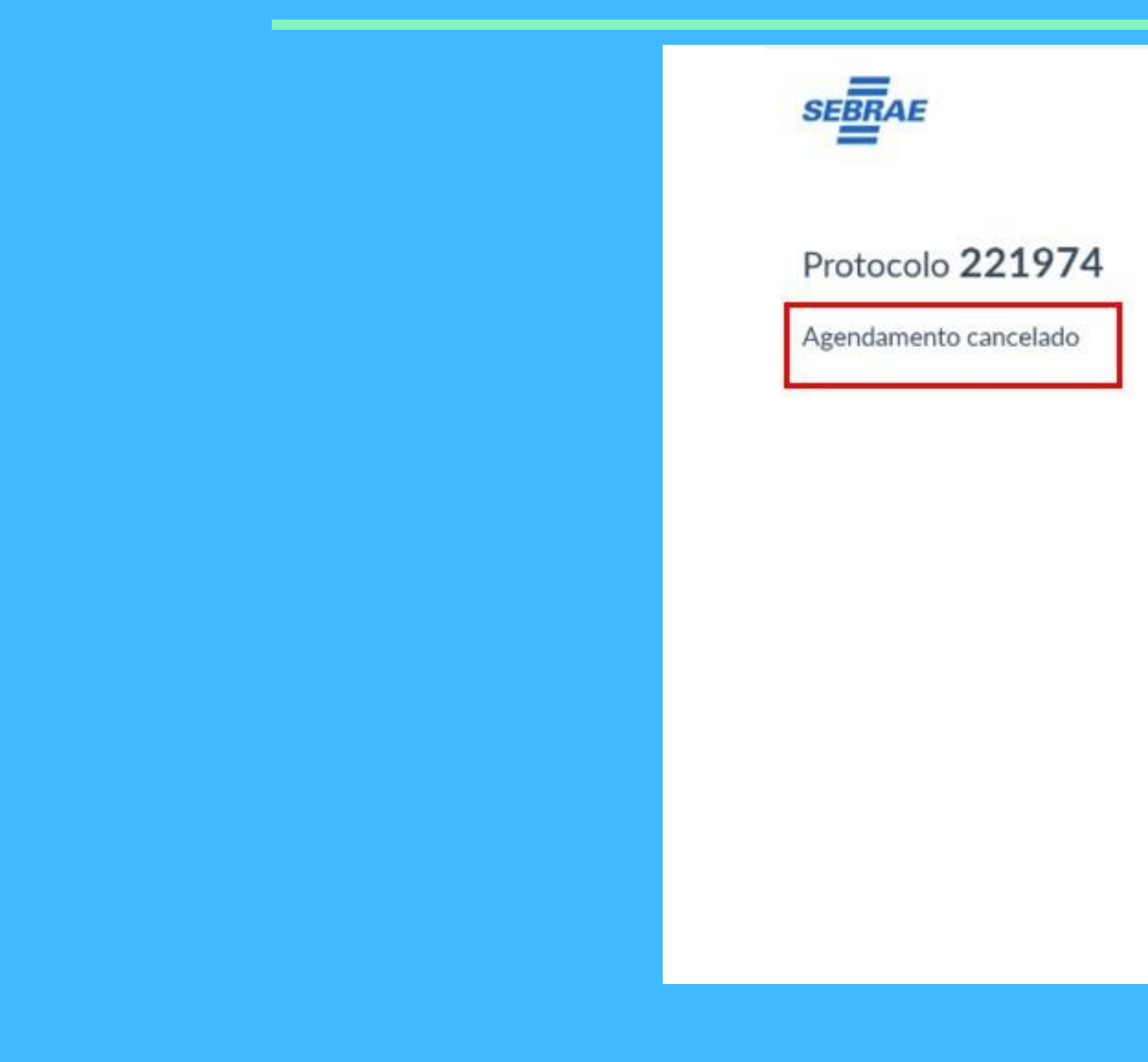

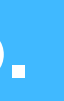

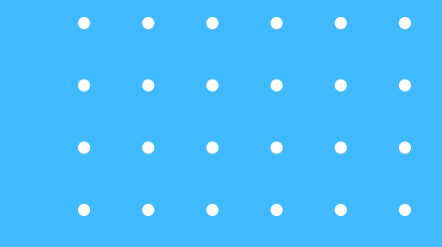